# SOM-ET6ULL

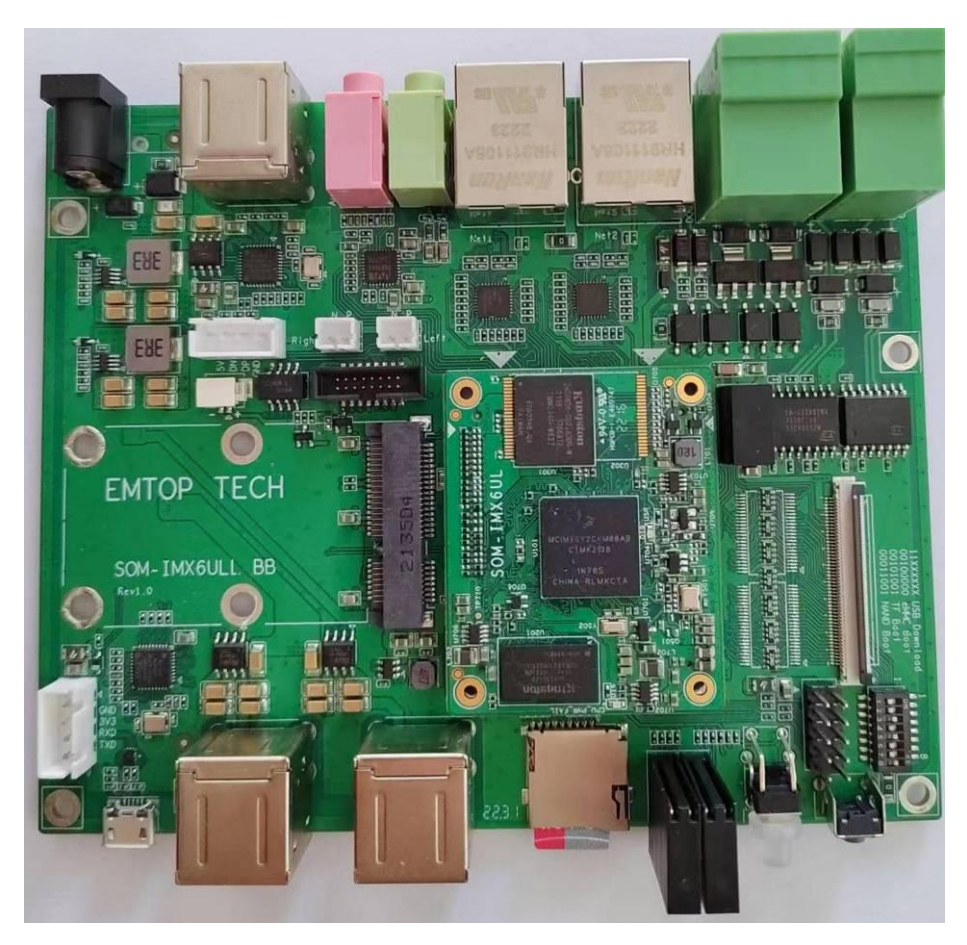

SOM-ET6ULL + SOM-ET6ULL-BB

# **User Manual**

Version: 0.1 2022-10-28

## **Revision History:**

| Version | Date       | Description     |
|---------|------------|-----------------|
| 0.1     | 2022-10-28 | Initial Release |

## **Table of Contents**

| 1. | PRODUCT ( | OVERVIEW                           | 6   |
|----|-----------|------------------------------------|-----|
|    | 1.1       |                                    | 6   |
|    | 1.2       | RESOURCE DOWNLOAD                  | 6   |
|    | 1.3       | HARDWARE FEATURES                  | . 6 |
|    | 1.4       | MECHANICAL DIMENSION               | 6   |
| 2. |           | RATION SYSTEM                      | 7   |
|    | 2.1       | Software Resources                 | 7   |
|    | 2.1.1     | Location of Resources              | 7   |
|    | 2.1.2     | BSP                                | . 8 |
|    | 2.2       | STRUCTURE OF EMBEDDED LINUX SYSTEM | 8   |
|    | 2.3       | BUILDING DEVELOPMENT ENVIRONMENT   | . 9 |
|    | 2.3.1     | Installing Cross Compilation Tools | . 9 |
|    | 2.3.2     | Set Cross Compile Environment      | 10  |
|    | 2.4       | PREPARING THE SOURCE CODE          | 10  |
|    | 2.5       | COMPILATION                        | 10  |
|    | 2.6       | LINUX SYSTEM CUSTOMIZATION         | 12  |
|    | 2.6.1     | Replace U-BOOT LOGO                | 12  |
|    | 2.6.2     | Replace Kernel LOGO                | 12  |
|    | 2.6.3     | Setting Configuration Menu         | 13  |
|    | 2.6.4     | Menu Options                       | 13  |
|    | 2.6.5     | Compile Kernel                     | 14  |
|    | 2.7       | INTRODUCTION TO DRIVERS            | 15  |
|    | 2.7.1     | SD/MMC                             | 16  |
|    | 2.7.2     | Audio In/Out                       | 17  |
|    | 2.8       | DRIVER DEVELOPMENT                 | 18  |
|    | 2.8.1     | GPIO_LEDs Driver                   | 18  |

| 2.9     | System Update                  | 25 |
|---------|--------------------------------|----|
| 2.9.1   | Update of TF Card System Image | 25 |
| 2.9.2   | Update eMMC                    | 26 |
| 2.10    | TEST AND DEMONSTRATION         | 27 |
| 2.10.1  | RTC                            | 27 |
| 2.10.2  | TIMEZONE SETTING               | 27 |
| 2.10.3  | USB OTG                        | 28 |
| 2.10.4  | USB HOST                       |    |
| 2.10.5  | NETWORK                        |    |
| 2.10.6  | LCD                            | 32 |
| 2.10.7  | TOUCH PANEL                    |    |
| 2.10.8  | BACKLIGHT                      |    |
| 2.10.9  | WM8960 AUDIO                   | 33 |
| 2.10.10 | UART                           | 34 |
| 2.10.11 | RS485                          | 35 |
| 2.10.12 | CAN BUS                        |    |
| 2.10.13 | POWER BUTTON                   |    |
| 2.10.14 | LED                            | 37 |
| 2.10.15 | GPIO                           | 38 |
| 2.10.16 | DI/DO                          | 39 |
| 2.10.17 | PCIe                           | 40 |
| 2.10.18 | SPI FLASH                      |    |
| 2.10.19 | TFCard                         | 40 |
| 2.10.20 | eMMC                           |    |
| 2.10.21 | Unique ID                      | 40 |
| 2.10.22 | WIFI                           | 40 |
| 2.10.23 | BLUETOOTH                      | 43 |

2.8.2

## 1. Product Overview

1.1 Introduction

- 1.2 Resource Download
- **1.3 Hardware Features**
- **1.4 Mechanical Dimension**

## 2. Linux Operation System

This chapter will give you a general map of the Linux software resources contained in the DVD-ROM provided along with the product, as well as detailed introduction to the process of Linux system development, drivers development, system update, functionality tests and application development examples.

#### Note:

## 2.1 Software Resources

The DVR-ROM provided along with the board contains demos, application examples, Linux source code and tools, helping you develop Linux applications and systems easily and quickly.

#### 2.1.1 Location of Resources

You can find software resources such as programs and codes contained in the DVD-ROM according to the information showed in the table below;

| Categories         | Location                                |
|--------------------|-----------------------------------------|
| Applications       |                                         |
|                    | CD\Source\u-boot-imx-2016.03.git.tar.xz |
| Source Code        | CD\Source\linux-imx-4.1.15.git.tar.xz   |
|                    |                                         |
| Tools              | CD\Tools\                               |
| Precompiled Images | CD\Image                                |

It is recommended to learn Ubuntu Linux installation and embedded Linux development technology in advance.

## 2.1.2 BSP

| Na            | ames         | Note                                                     | Formats     |
|---------------|--------------|----------------------------------------------------------|-------------|
|               |              | MMC/SD                                                   | Source Code |
| BOOTLOADER    | U-BOOT       | FAT                                                      | Source Code |
|               |              | NET                                                      | Source Code |
| KERNEL        | LINUX-4.1.15 | Support ROM/CRAM/EXT4/FAT<br>/NFS various of file system | Source Code |
|               | SERIAL       | Serials driver                                           | Source Code |
|               | RTC          | Hardware RTC driver                                      | Source Code |
|               | NET          | 10/100M Ethernet driver                                  | Source Code |
|               | CAN          | CAN bus driver                                           | Source Code |
|               | SPI          | SPI driver                                               | Source Code |
|               | QSPI FLASH   | QSPI Flash driver                                        | Source Code |
|               | 12C          | I2C driver                                               | Source Code |
|               | LCD          | TFT LCD driver                                           | Source Code |
| DEVICE DRIVER | TOUCH SCREEN | I2C and TSC Resistive touch panel driver                 | Source Code |
|               | MMC/SD       | MMC/SD controller driver                                 | Source Code |
|               | USB OTG      | USB OTG driver                                           | Source Code |
|               | USB HOST     | USB HOST driver                                          | Source Code |
|               | AUDIO        | WM8960 Audio driver(supports recording & playback)       | Source Code |
|               | BUTTON       | GPIO button driver                                       | Source Code |
|               | LED          | LED driver                                               | Source Code |
|               | BUZZER       | Buzzer driver                                            | Source Code |
|               | WIFI         | USB WIFI dongle driver                                   | Source Code |
| ROOTFS        | YOCTO        | X11 with Qt5.6                                           | Image       |

The following table lists types and formats of the files contained in BSP;

## 2.2 Structure of Embedded Linux System

SOM-ET6ULL board is shipped with Linux-4.1.15 system in eMMC by default. This system consists of bootloader, kernel and rootfs. The following table shows the structure of embedded Linux system.

| eMMC/S    | D   |     |      |
|-----------|-----|-----|------|
| Partition | MBR | FAT | EXT4 |

|       |            |             |              | 1 |
|-------|------------|-------------|--------------|---|
| Image | Bootloader | DTB, Kernel | Yocto Rootfs |   |

- Bootloader is a program generated by u-boot compiling; its file name is <u>u-boot sd.imx</u> or <u>u-boot emmc.imx</u>.
- 2) The kernel used in this document is Linux 4.1.15 and has been customized according to the hardware design.
- 3) Rootfs stores open-source system Yocto with EXT4 format.

## 2.3 Building Development Environment

Before developing software, user has to establish a Linux cross development environment on PC. This section will take **Ubuntu20.04** operating system as an example to describe how to establish a cross development environment.

It is strongly recommended to install necessary software packages for a newly installed Ubuntu through the following commands.

 sudo apt-get update; sudo apt-get install -y build-essential git xz-utils ncurse s-dev autoconf libtool automake texinfo bison flex libc6:i386 libncurses5:i386 libstdc++6:i386

#### Note:

- Each instruction has been put a bullets "•" before it to prevent confusion caused by the long instructions that occupy more than one line in the context.
- Please note the SPACES within each instruction; Missing of any SPACE will cause failure when executing instructions.

#### 2.3.1 Installing Cross Compilation Tools

We provide 2 cross-compilers under **Tools** directory:

1) fsl-imx-x11-gcc-5.3.0.tar.xz

The item ① is mainly used to compile u-boot and kernel.

```
sudo tar -xvf fsl-imx-x11-gcc-5.3.0.tar.xz -C /opt
```

It will extract and install under *lopt* directory, keep the default settings.

## 2.3.2 Set Cross Compile Environment

Run the following commands to set the source code building environment:

- source /opt/fsl-imx-x11/4.1.15-2.0.0/environment-setup-cortexa7hf-neon-poky-linu x-gnueabi
- export ARCH=arm
- export CROSS\_COMPILE=arm-poky-linux-gnueabi-

#### Note:

- The instructions can be added in the .bashrc file located at the user directory, so that the addition of environment variables will be loaded automatically when the system is booting up;
- If you want to check the path, please use the instruction printenv PATH

## 2.4 Preparing the Source Code

Please refer to chapter <1.2 Resource Download > to get the development materials,

You can get source code under Source directory.

- tar -xvf u-boot-imx-2016.03.git.tar.xz
- tar -xvf linux-imx-4.1.15.git.tar.xz

Then we can get the source code directory **<u>u-boot-imx-2016.03</u>** and **<u>linux-imx-</u>** 

#### <u>4.1.15</u>.

## 2.5 Compilation

#### 1) Compiling Bootloader

Run the following commands to compile bootloader:

- cd u-boot-imx-2016.03
- git checkout .
- vi make.sh

```
source /opt/fsl-imx-x11/4.1.15-2.0.0/environment-setup-cortexa7hf-neon-poky-linux-gnuea
bi
export ARCH=arm
export CROSS_COMPILE=arm-poky-linux-gnueabi-
DESTDIR="/dev/shm/"
```

**DESTDIR**: point to a directory to store the target image.

Change **DESTDIR** value to make it point to your target directory according to your local environment.

./make.sh

After all the instructions are executed, you can find the booting images named

u-boot\_emmc.imx and u-boot\_sd.imx under DESTDIR directory.

#### 2) Compiling Kernel

Execute the following instructions to compile kernel:

- cd linux-imx-4.1.15
- git checkout .
- vi make.sh

```
source /opt/fsl-imx-x11/4.1.15-2.0.0/environment-setup-cortexa7hf-neon-poky-linux-gnuea
bi
export ARCH=arm
export CROSS_COMPILE=arm-poky-linux-gnueabi-
DESTDIR="/dev/shm"
```

**DESTDIR**: point to a directory to store the target image.

Please modify **DESTDIR** according to your local environment.

#### make ARCH=arm distclean

./make.sh modules

If it's successfully built, you can find kernel images named <u>.dtb</u> files, <u>zImage</u> a

nd lib/modules/4.1.15 under DESTDIR directory.

#### Note:

The command ./make.sh, without parameter, only build dtbs and zImage; but ./mak e.sh modules will build dtbs, zImage and driver modules.

## 2.6 Linux System Customization

In order to satisfy different requirements of customers, designers commonly need to make some custom modification based on the default configuration of Linux kernel. This chapter will introduce the process of system customization with some examples.

#### 2.6.1 Replace U-BOOT LOGO

- Prepare a picture; any format which can be recognized by Photoshop is OK.
- Run Photoshop program, open and load the picture.
- Resize to make it suitable for your display screen size.
- Save as RGB888 BMP named <u>logo.bmp</u>.
- Copy <u>logo.bmp</u> into the FAT partition of the bootable SDCard.
- Install the bootable SDCard on arm board, power up and check the LOGO displayed on screen.

#### Note:

#### 2.6.2 Replace Kernel LOGO

- Prepare a picture suitable for your display screen size, named <u>my logo.png</u> for example.
- Install some necessary programs under Ubuntu.
  - sudo apt-get install netpbm gimp

Modify <u>uEnv.txt</u> to choose the correct panel type. If the setting is wrong, the LCD will not display normally.

- Run command under Ubuntu desktop terminal:
  - pngtopnm my\_logo.png > linuxlogo.pnm
  - pnmquant 224 linuxlogo.pnm > linuxlogo224.pnm
  - pnmtoplainpnm linuxlogo224.pnm > logo\_linux\_clut224.ppm
- Update Linux source code.
  - cp -f logo\_linux\_clut224.ppm <YOUR\_PATH>/linux-imx-4.1.15/drivers/video/logo/l
    ogo\_linux\_clut224.ppm
- Re-build the kernel.
  - make ARCH=arm distclean
  - ./make.sh

Update the target file **<u>zImage</u>** to the board, reboot and check the boot logo on the display screen.

### 2.6.3 Setting Configuration Menu

A default configuration file is provided under kernel source codes:

#### linux-imx-4.1.15/arch/arm/configs/emtop-som-et6ull\_defconfig

Please execute the following commands to enter the configuration menu:

- cd linux-imx-4.1.15
- make ARCH=arm emtop-som-et6ull\_defconfig
- make ARCH=arm menuconfig

#### Note:

If an error occurs when command 'make ARCH=arm menuconfig' is executed, you might need to install 'ncurse' in the Ubuntu system, 'ncurses' is a character graphic library required to generate configuration menu. Please enter the following instruction to install the library: sudo apt-get install libncurses5-dev

## 2.6.4 Menu Options

Configure options according to customization requirements after entering configu

ration menu, for example, access Device Drivers > Input device support > Touc

hscreens > Goodix I2C touchscreen as shown below:

- -> Device Drivers
  - -> Input device support
    - -> Touchscreens
      - -> Goodix I2C touchscreen

| Arr     | ow key   | s navigate the menu. < Enters selects submenus> (or empty submenus                           |
|---------|----------|----------------------------------------------------------------------------------------------|
|         | ). H     | ighlighted letters are hotkeys. Pressing <y> includes. <n> excludes. <m< th=""></m<></n></y> |
| mod     | lularize | es features. Press <esc><esc> to exit. <? > for Help. &gt; for Search.</esc></esc>           |
| Leo     | iend: [  | *] built-in [] excluded <m> module &lt; &gt; module capable</m>                              |
| laad    | aaaaaaa  | , <u>, , , , , , , , , , , , , , , , , , </u>                                                |
| x       |          | Fouchscreens                                                                                 |
| x       | <*>      | ADS7846/TSC2046/AD7873 and AD(S)7843 based touchscreens                                      |
| x       | <*>      | CT36X based touchscreens for WLD                                                             |
| x       | < >      | AD7877 based touchscreens                                                                    |
| x       | < >      | Analog Devices AD7879-1/AD7889-1 touchscreen interface                                       |
| x       | < >      | Microchip AR1021 i2c touchscreen                                                             |
| х       | < >      | Atmel mXT I2C Touchscreen                                                                    |
| х       | < >      | AUO in-cell touchscreen using Pixcir ICs                                                     |
| x       | < >      | BU21013 based touch panel controllers                                                        |
| x       | < >      | chipone icn8318 touchscreen controller                                                       |
| x       | < >      | cy8ctmg110 touchscreen                                                                       |
| х       | < >      | Cypress TTSP touchscreen                                                                     |
| x       | < >      | Cypress TrueTouch Gen4 Touchscreen Driver                                                    |
| x       | < >      | Dialog DA9052/DA9053 TSI                                                                     |
| x       | < >      | Dynapro serial touchscreen                                                                   |
| x       | < >      | Hampshire serial touchscreen                                                                 |
| x       | < >      | EETI touchscreen panel support                                                               |
| x       | <->      | ELII egalax multi-touch panel support                                                        |
| ×.      | 5.5      | ELAN LOUCHSCREEN INDUC OF IVER                                                               |
| x       | 5.2      | Fujitsu serial touchscreen                                                                   |
| Č.      | 5 P      | Tistek II 210V based touchs smaan                                                            |
| ÷       | 20       | Gunza AHL 515 touchscrean                                                                    |
| <u></u> | 20       | Elan A/TH T2C touchscreen                                                                    |
| ÷       | 20       | Elo serial touchscreen                                                                       |
| 0       | 20       | Wacow W8001 nanahlad sarial touchscreen                                                      |
| ÷.      | 20       | Wacom Tablet support (I2C)                                                                   |
| man     | ທດີ່ໂ    |                                                                                              |
| anade   | 1000000  |                                                                                              |
|         |          |                                                                                              |

Set Goodix I2C touchscreen to <\*>, exit and save changes.

#### 2.6.5 Compile Kernel

Please execute the following instructions to recompile kernel:

./make.sh

The script will **NOT** overwrite the configuration modified by menuconfig. It means that the current setting you modified is effective in your target kernel image.

If you want to restore to the default configuration, please delete the file <u>.config</u> and run ./make.sh.

## 2.7 Introduction to Drivers

| Category   | Name            | Description                                   | Location                                  |
|------------|-----------------|-----------------------------------------------|-------------------------------------------|
|            |                 | MMC/SD                                        | drivers/mmc/fsl_esdhc_imx.c               |
| Bootloader | u-boot          | FAT                                           | fs/                                       |
|            |                 | NET                                           | drivers/net/fec_mxc.c                     |
| Kernel     | Linux-4.1       | Support ROM/CRAM/EXT4<br>/FAT/NFS             | fs/                                       |
|            | SERIAL          | Serial driver                                 | drivers/tty/serial/imx.c                  |
|            | RTC             | Hardware RTC driver                           | drivers/rtc/rtc-rx8010.c                  |
|            | NET             | 10/100M/1000M Ethernet<br>driver              | drivers/net/ethernet/freescale/fec_main.c |
|            | CAN             | CAN bus driver                                | drivers/net/can/spi/mcp251x.c             |
|            | SPI             | SPI driver                                    | drivers/spi/spi-imx.c                     |
|            | SPI FLASH       | SPI Flash driver                              | drivers/mtd/spi-nor/spi-nor.c             |
|            | LCD             | MIPI-DSI driver                               | drivers/video/fbdev/mxsfb.c               |
|            | TOUCH<br>SCREEN | I2C Resistive touch panel<br>driver           | drivers/input/touchscreen/ili210x.c       |
| Devices    | MMC/SD          | MMC/SD controller dirver                      | drivers/mmc/host/sdhci-esdhc-imx.c        |
|            | USB             | USB controller dirver                         | drivers/usb/host/ehci-mxc.c               |
|            | AUDIO           | Audio driver (supporting re cording/playback) | sound/soc/fsl/imx-wm8960.c                |
|            | BUTTON          | GPIO button driver                            | drivers/input/keyboard/snvs_pwrkey.c      |
|            | LED             | LED driver                                    | drivers/leds/leds-gpio.c                  |
|            | BUZZER          | Buzzer driver                                 | drivers/leds/leds-gpio.c                  |
|            | WIFI            | USB WiFi dongle driver                        | drivers/net/wireless/realtek              |
|            | BLUETOOTH       | USB Bluetooth driver                          | drivers/bluetooth/btusb.c                 |
|            | PCIE            | 4G module driver                              | drivers/usb/serial/usb_wwan.c             |

The table below shows the access path to find all the drivers:

## 2.7.1 SD/MMC

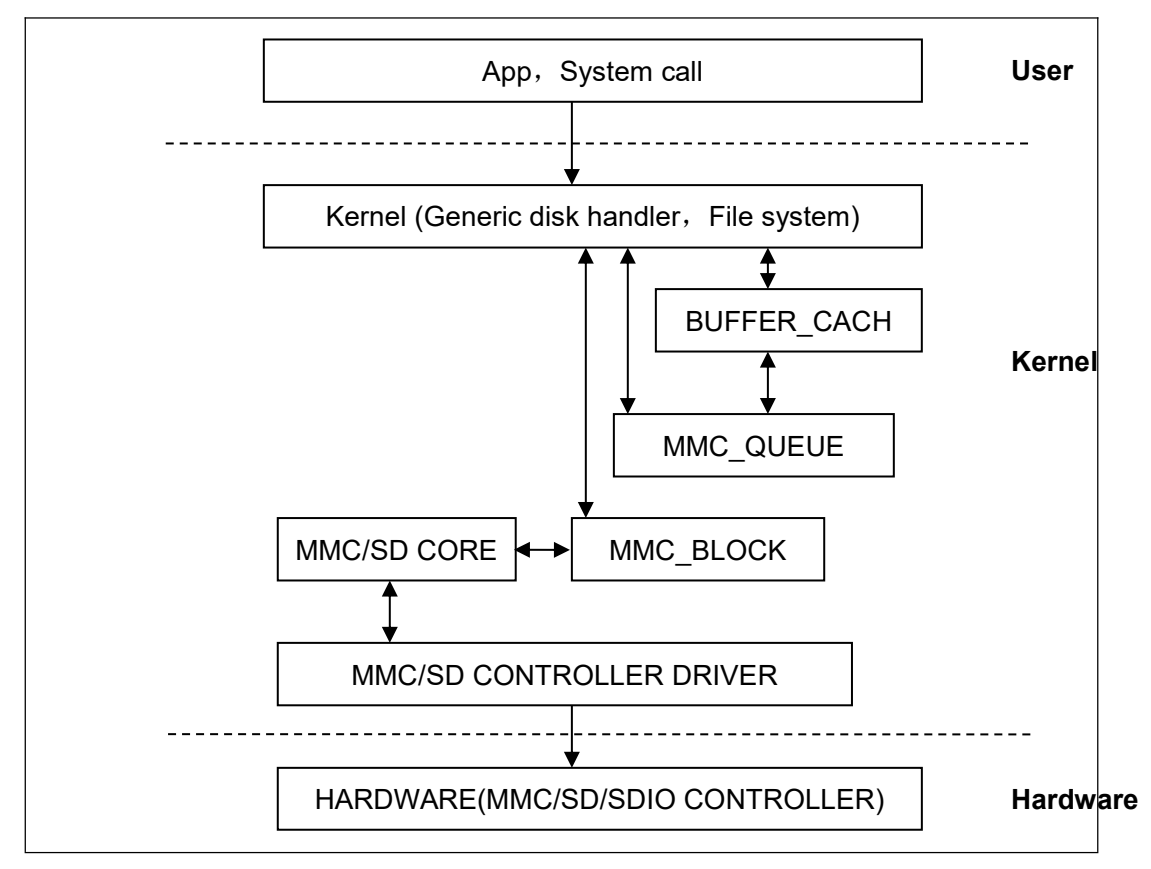

SD/MMC drivers in Linux are mainly consisted of SD/MMC core, mmc\_block, mmc\_queue and SD/MMC driver:

- SD/MMC core realizes the codes unrelated to structure in the SD/MMC card operation;
- mmc\_block realizes driver structure when SD/MMC card is used as a block device;
- 3) mmc\_queue realizes management of request queue;
- 4) SD/MMC driver realizes specific controller driver.

#### Drivers and relevant documents:

linux-imx-4.1.15/drivers/mmc/

linux-imx-4.1.15/drivers/mmc/host/sdhci-esdhc-imx.c

#### 2.7.2 Audio In/Out

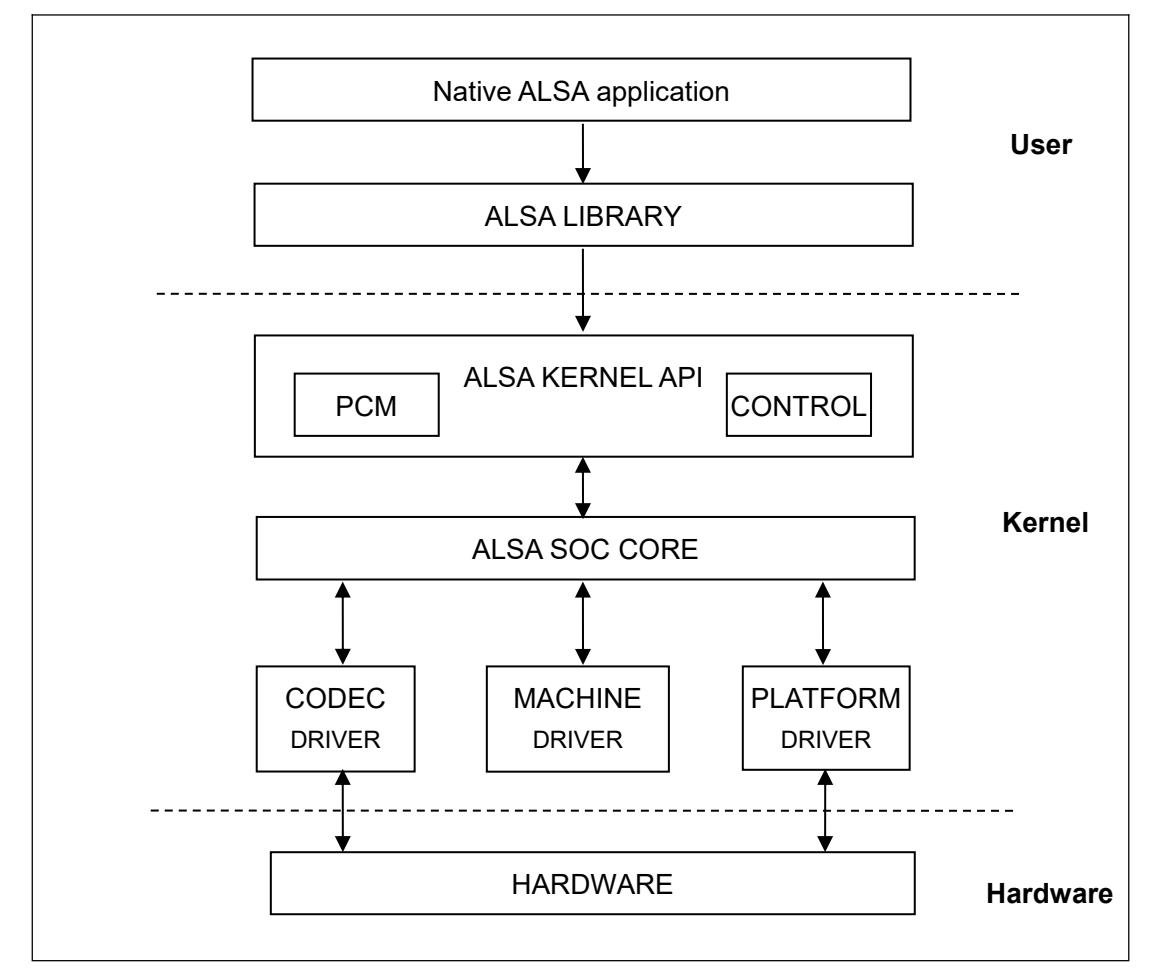

ASoC embedded audio system basically consists of three components:

 Codec driver: The codec driver is platform independent and contains audio controls, audio interface capabilities, codec dapm definition and codec IO functions.

2) Platform driver: It contains the audio dma engine and audio interface drivers (e.g. I2S, AC97, PCM) of that platform.

3) Machine driver: The machine driver handles any machine specific

controls and audio events i.e. turning on an amp at start of playback.

#### Drivers and relevant documents:

linux-imx-4.1.15/sound/soc/fsl

linux-imx-4.1.15/sound/soc/fsl/imx-wm8960.c

## 2.8 Driver development

## 2.8.1 GPIO\_LEDs Driver

#### 1) Device Definition

linux-imx-4.1.15/arch/arm/boot/dts/emtop-som-et6ull-emmc.dts

Configure GPIO3.16 as system runing status indicator, blinking as heartbeat.

| lec | ls {                                 |
|-----|--------------------------------------|
|     | compatible = "gpio-leds";            |
|     | pinctrl-names = "default";           |
|     | pinctrl-0 = <& pinctrl_leds>;        |
|     |                                      |
|     | sys {                                |
|     | label = "sys";                       |
|     | gpios = <&gpio5 9 GPIO_ACTIVE_LOW>;  |
|     | linux,default-trigger = "heartbeat"; |
|     | };                                   |

#### 2) GPIO pinmux Configuration

linux-imx-4.1.15/arch/arm/boot/dts/emtop-som-et6ull-emmc.dts

```
Configure SNVS_TAMPER as GPIO5_IO09 function:
```

```
&iomuxc_snvs {
     imx6ul-evk {
           pinctrl_snvs_leds: snvs_leds {
                fsl,pins = <
                      MX6UL_PAD_SNVS_TAMPER9__GPIO5_IO09
                                                                              0xb0
                 >;
           };
     };
};
/{
     leds {
           compatible = "gpio-leds";
           pinctrl-names = "default";
           pinctrl-0 = <&pinctrl_snvs_leds >;
           status = "okay";
```

```
sys {
    label = "sys";
    gpios = <&gpio5 9 GPIO_ACTIVE_LOW>;
    linux,default-trigger = "heartbeat";
    };
    ...
};
```

3) Driver Design

linux-imx-4.1.15/drivers/leds/leds-gpio.c

a) Call platform\_driver\_register to register gpio\_leds driver

```
static struct platform_driver gpio_led_driver = {
    .probe
                = gpio_led_probe,
                  = gpio_led_shutdown,
    .shutdown
    .driver
              = {
        .name = "leds-gpio",
        .of_match_table = of_gpio_leds_match,
    },
};
module_platform_driver(gpio_led_driver);
MODULE_AUTHOR("Raphael Assenat <raph@8d.com>, Trent Piepho <tpiepho@freesc
ale.com>");
MODULE_DESCRIPTION("GPIO LED driver");
MODULE_LICENSE("GPL");
MODULE_ALIAS("platform:leds-gpio");
```

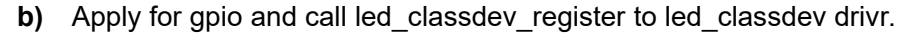

```
static int gpio_led_probe(struct platform_device *pdev)
{
...
priv->num_leds = pdata->num_leds;
for (i = 0; i < priv->num_leds; i++) {
    const struct gpio_led *template = &pdata->leds[i];
    struct gpio_led_data *led_dat = &priv->leds[i];
    if (template->gpiod)
        led_dat->gpiod = template->gpiod;
    else
        led_dat->gpiod =
            gpio_led_get_gpiod(&pdev->dev,
```

```
i, template);
             if (IS_ERR(led_dat->gpiod)) {
                 dev_info(&pdev->dev, "Skipping unavailable LED gpio %d (%s)\n",
                       template->gpio, template->name);
                 continue;
             }
             ret = create_gpio_led(template, led_dat,
                             &pdev->dev, NULL,
                             pdata->gpio_blink_set);
             if (ret < 0)
                 return ret;
        }
    } else {
         priv = gpio_leds_create(pdev);
         if (IS_ERR(priv))
             return PTR_ERR(priv);
    }
    platform_set_drvdata(pdev, priv);
    return 0;
static int create_gpio_led(const struct gpio_led *template,
    struct gpio_led_data *led_dat, struct device *parent,
    struct fwnode_handle *fwnode, gpio_blink_set_t blink_set)
    struct led_init_data init_data = {};
    int ret, state;
    led_dat->cdev.default_trigger = template->default_trigger;
    led_dat->can_sleep = gpiod_cansleep(led_dat->gpiod);
    if (!led_dat->can_sleep)
        led_dat->cdev.brightness_set = gpio_led_set;
    else
        led_dat->cdev.brightness_set_blocking = gpio_led_set_blocking;
    led_dat->blinking = 0;
    if (blink_set) {
        led_dat->platform_gpio_blink_set = blink_set;
        led_dat->cdev.blink_set = gpio_blink_set;
    }
    if (template->default_state == LEDS_GPIO_DEFSTATE_KEEP) {
```

}

{

```
state = gpiod_get_value_cansleep(led_dat->gpiod);
         if (state < 0)
             return state;
    } else {
         state = (template->default_state == LEDS_GPIO_DEFSTATE_ON);
    }
    led_dat->cdev.brightness = state ? LED_FULL : LED_OFF;
    if (!template->retain_state_suspended)
         led_dat->cdev.flags |= LED_CORE_SUSPENDRESUME;
    if (template->panic_indicator)
         led_dat->cdev.flags |= LED_PANIC_INDICATOR;
    if (template->retain_state_shutdown)
         led_dat->cdev.flags |= LED_RETAIN_AT_SHUTDOWN;
    ret = gpiod_direction_output(led_dat->gpiod, state);
    if (ret < 0)
         return ret;
    if (template->name) {
         led_dat->cdev.name = template->name;
         ret = devm_led_classdev_register(parent, &led_dat->cdev);
    } else {
         init data.fwnode = fwnode;
         ret = devm_led_classdev_register_ext(parent, &led_dat->cdev,
                               &init data);
    }
    return ret;
}
```

#### c) Users may access the file named brightness under

/sys/class/leds/sys/brightness, and call gpio\_led\_set to configure LED

status

```
static void gpio_led_set(struct led_classdev *led_cdev,
        enum led_brightness value)
{
        ...
        gpiod_set_value(led_dat->gpiod, level);
}
```

## 2.8.2 Pinmux Configuration Guide

Let's take the pad GPIO1\_IO00 as an example to explain the pinmux setting steps.

#### vi arch/arm/boot/dts/emtop-som-et6ull-emmc.dts

| &iom | uxc {                     |    |                                |      |  |
|------|---------------------------|----|--------------------------------|------|--|
|      | pinctrl_dummy: dummygrp { |    |                                |      |  |
|      | fsl,pins = <              |    |                                |      |  |
|      |                           |    | MX6UL_PAD_GPIO1_IO00GPIO1_IO00 | 0xb0 |  |
|      |                           | >; |                                |      |  |
|      | };                        |    |                                |      |  |
| };   |                           |    |                                |      |  |

The macro MX6UL\_PAD\_SNVS\_TAMPER9\_\_GPIO5\_IO09 is defined in

#### arch/arm/boot/dts/imx6ul-pinfunc.h:

| #define MX6UL_PAD_GPIO1_IO00GPIO1_IO00 | 0x005C |
|----------------------------------------|--------|
| 0x02E8 0x0000 0x5 0x0                  |        |

The value means:

•

| mux_reg | conf_reg | input_reg | mux_mode | input_val |
|---------|----------|-----------|----------|-----------|
| 0x005C  | 0x02E8   | 0x0000    | 0x5      | 0x0       |

Usually we don't need to care about the value it defines, the only thing we need to do

is to select the target function from the head file.

| #define MX6UL_PAD_GPI01_I000I2C2_SCL             | 0x00 |
|--------------------------------------------------|------|
| 5C 0x02E8 0x05AC 0x0 0x1                         |      |
| #define MX6UL_PAD_GPI01_IO00GPT1_CAPTURE1        | 0x   |
| 005C 0x02E8 0x058C 0x1 0x0                       |      |
| #define MX6UL_PAD_GPI01_IO00_ANATOP_OTG1_ID      | 0x   |
| 005C 0x02E8 0x04B8 0x2 0x0                       |      |
| #define MX6UL_PAD_GPI01_IO00_ENET1_REF_CLK1      | 0x   |
| 005C 0x02E8 0x0574 0x3 0x0                       |      |
| #define MX6UL_PAD_GPI01_IO00MQS_RIGHT            | 0x0  |
| 05C 0x02E8 0x0000 0x4 0x0                        |      |
| #define MX6UL_PAD_GPI01_IO00GPI01_IO00           | 0x00 |
| 5C 0x02E8 0x0000 0x5 0x0                         |      |
| #define MX6UL_PAD_GPI01_IO00ENET1_1588_EVENT0_IN | 0x   |
| 005C 0x02E8 0x0000 0x6 0x0                       |      |
| #define MX6UL_PAD_GPI01_I000SRC_SYSTEM_RESET     | 0    |
| x005C 0x02E8 0x0000 0x7 0x0                      |      |
| #define MX6UL_PAD_GPI01_I000WDOG3_WDOG_B         |      |
| 0x005C 0x02E8 0x0000 0x8 0x0                     |      |

You can refer to the below description in <<u>iMX6ULLRM.pdf</u>>

| IOMUXC | SW | MUX | CTL | PAD                                                                                                    | GPI01 | 1000 field | descript | tions ( | continued) |
|--------|----|-----|-----|----------------------------------------------------------------------------------------------------|-------|------------|----------|---------|------------|
|        |    |     |     | and the second second se |       |            |          |         |            |

| Field    | Description                                                                       |  |  |  |  |  |  |
|----------|-----------------------------------------------------------------------------------|--|--|--|--|--|--|
|          | 1 ENABLED — Force input path of pad GPIO1_IO00                                    |  |  |  |  |  |  |
|          | 0 DISABLED — Input Path is determined by functionality                            |  |  |  |  |  |  |
| MUX_MODE | MUX Mode Select Field.                                                            |  |  |  |  |  |  |
|          | Select 1 of 9 iomux modes to be used for pad: GPIO1_IO00.                         |  |  |  |  |  |  |
|          | 0000 ALT0 — Select mux mode: ALT0 mux port: I2C2_SCL of instance: i2c2            |  |  |  |  |  |  |
|          | 0001 ALT1 Select mux mode: ALT1 mux port: GPT1_CAPTURE1 of instance: gpt1         |  |  |  |  |  |  |
|          | 0010 ALT2 — Select mux mode: ALT2 mux port: ANATOP_OTG1_ID of instance: anatop    |  |  |  |  |  |  |
|          | 0011 ALT3 Select mux mode: ALT3 mux port: ENET1_REF_CLK1 of instance: enet1       |  |  |  |  |  |  |
|          | 0100 ALT4 - Select mux mode: ALT4 mux port: MQS_RIGHT of instance: mqs            |  |  |  |  |  |  |
|          | 0101 ALT5 — Select mux mode: ALT5 mux port: GPIO1_IO00 of instance: gpio1         |  |  |  |  |  |  |
|          | 0110 ALT6 Select mux mode: ALT6 mux port: ENET1_1588_EVENT0_IN of instance: enet1 |  |  |  |  |  |  |
|          | 0111 ALT7 - Select mux mode: ALT7 mux port: SRC_SYSTEM_RESET of instance: src     |  |  |  |  |  |  |
|          | 1000 ALT8 — Select mux mode: ALT8 mux port: WDOG3_WDOG_B of instance: wdog3       |  |  |  |  |  |  |

| &iomuxc {      |                                |                               |
|----------------|--------------------------------|-------------------------------|
| pinctrl_du     | mmy: dummygrp {                |                               |
| fsl,p          | ins = <                        |                               |
|                | MX6UL_PAD_GPIO1_IO00GPIO1_IO00 | <padctrlvalue></padctrlvalue> |
| >;             |                                |                               |
| };             |                                |                               |
| };             |                                |                               |
| >;<br>};<br>}; |                                |                               |

The PADCtrlValue is described in <<u>iMX6ULLRM.pdf</u>>

## 32.6.153 SW\_PAD\_CTL\_PAD\_GPIO1\_IO00 SW PAD Control Register (IOMUXC\_SW\_PAD\_CTL\_PAD\_GPIO1\_IO00)

### SW\_PAD\_CTL Register

Address: 20E\_0000h base + 2E8h offset = 20E\_02E8h

| Bit   | 31 | 30 | 29  | 28  | 27  | 26 | 25      | 24      | 23 | 22  | 21 | 20  | 19 | 18   | 17    | 16  |
|-------|----|----|-----|-----|-----|----|---------|---------|----|-----|----|-----|----|------|-------|-----|
| R     |    |    |     |     |     |    | F       | leserve | d  |     |    |     |    |      |       | HYS |
| Reset | 0  | 0  | 0   | 0   | 0   | 0  | 0       | 0       | 0  | 0   | 0  | 0   | 0  | 0    | 0     | 0   |
| Bit   | 15 | 14 | 13  | 12  | 11  | 10 | 9       | 8       | 7  | 6   | 5  | 4   | 3  | 2    | 1     | 0   |
| W     | Pl | JS | PUE | PKE | ODE | f  | Reserve | d       | SP | EED | 1  | DSE | 1  | Rese | erved | SRE |
| Reset | 0  | 0  | 0   | 1   | 0   | 0  | 0       | 0       | 1  | 0   | 1  | 1   | 0  | 0    | 0     | 0   |

#### IOMUXC\_SW\_PAD\_CTL\_PAD\_GPI01\_IO00 field descriptions

| Field        | Description                                                                                                    |
|--------------|----------------------------------------------------------------------------------------------------|
| 31–17        | This field is reserved.<br>Reserved                                                                                                    |
| 16<br>HYS    | Hyst. Enable Field<br>Select one out of next values for pad: GPIO1_IO00<br>0 HYS_0_Hysteresis_Disabled — Hysteresis Disabled<br>1 HYS_1_Hysteresis_Enabled — Hysteresis Enabled                                                                                                   |
| 15–14<br>PUS | Pull Up / Down Config. Field<br>Select one out of next values for pad: GPIO1_IO00<br>00 PUS_0_100K_Ohm_Pull_Down — 100K Ohm Pull Down<br>01 PUS_1_47K_Ohm_Pull_Up — 47K Ohm Pull Up<br>10 PUS_2_100K_Ohm_Pull_Up — 100K Ohm Pull Up<br>11 PUS_3_22K_Ohm_Pull_Up — 22K Ohm Pull Up |
| 13<br>PUE    | Pull / Keep Select Field<br>Select one out of next values for pad: GPIO1_IO00<br>0 PUE_0_Keeper — Keeper<br>1 PUE_1_Pull — Pull                                                                                                    |
| 12<br>PKE    | Pull / Keep Enable Field         Select one out of next values for pad: GPIO1_IO00         0       PKE_0_Pull_Keeper_Disabled — Pull/Keeper Disabled         1       PKE_1_Pull_Keeper_Enabled — Pull/Keeper Enabled                                                              |
| 11<br>ODE    | Open Drain Enable Field<br>Select one out of next values for pad: GPIO1_IO00                                                                                                    |

| Field        | Description                                                                                                   |
|--------------|----------------------------------------------------------------------------------------------------|
|              | 0 ODE_0_Open_Drain_Disabled — Open Drain Disabled                                                             |
|              | 1 ODE_1_Open_Drain_Enabled Open Drain Enabled                                                                 |
| 108<br>-     | This field is reserved.<br>Reserved                                                                           |
| 7–6<br>SPEED | Speed Field<br>Select one out of next values for pad: GPIO1_IO00                                              |
|              | 00 SPEED 0 low 50MHz - low(50MHz)                                                                             |
|              | 01 SPEED_1_medium_100MHz medium(100MHz)                                                                       |
|              | 10 SPEED 2 medium 100MHz - medium(100MHz)                                                                     |
|              | 11 SPEED_3_max_200MHz max(200MHz)                                                                             |
| 5–3<br>DSE   | Drive Strength Field Select one out of next values for pad: GPIO1_IO00                                        |
|              | 000 DSE_0_output_driver_disabled_ — output driver disabled;                                                   |
|              | 001 DSE_1_R0_260_Ohm _3_3V _150_Ohm 1_8V_240_Ohm_for_DDR R0(260 Ohm @<br>3.3V, 150 Ohm@1.8V, 240 Ohm for DDR) |
|              | 010 DSE_2_R0_2 R0/2                                                                                           |
|              | 011 DSE_3_R0_3 R0/3                                                                                           |
|              | 100 DSE_4_R0_4 R0/4                                                                                           |
|              | 101 DSE_5_R0_5 R0/5                                                                                           |
|              | 110 DSE_6_R0_6 R0/6                                                                                           |
|              | 111 DSE_7_R0_7 R0/7                                                                                           |
| 2–1          | This field is reserved.<br>Reserved                                                                           |
| 0<br>SRE     | Slew Rate Field<br>Select one out of next values for pad: GPIO1_IO00                                          |
|              |                                                                                                    |
|              | 0 SHE_U_SIOW_SIEW_Rate — Slow Slew Rate                                                                       |
|              | 1 SHE_1_Fast_Slew_Hate — Fast Slew Hate                                                                       |

Sometimes, the PADCtrlValue can be set like 0x800xxxxx or 0x400xxxxx,

0x800xxxxx means no need to set its value, keep it as it was;

**0x400xxxxx** means to set SION bit, force input path of the pad.

## 2.9 System Update

SOM-ET6ULL board can boot up from both TF card and eMMC, this section br iefly introduce the process of system update on TF card and eMMC.

## 2.9.1 Update of TF Card System Image

#### 1) Make A Bootable TF Card

a) Get the system image from <u>Image</u> directory, named as <u>imx-image-xxx</u>.
 <u>img.xz</u>, unxz it and create a raw image <u>imx-image-xxx.img</u>.

b) If you work under Windows system, please run <u>Tools/win32diskimager</u> to write the <u>imx-image-xxx.img</u> into TF Card. If you work under Linux system, please use **dd** command to write it into TF Card.

#### 2) Update U-Boot

If you've made some changes to the u-boot source code, and want to update it into TFCard, please run the below command:

#### dd if=<YOUR\_PATH>/flash.bin of=/dev/sdx bs=1K seek=33 conv=notrunc

#### Note:

/dev/sdx is the TFCard device node recognized under Ubuntu system.

#### 3) Update Kernel

If you have modified the kernel source code, please update the dtb and Image under Partition 1 [FAT32] of the TF Card. That partition can be recognized by Windows or Linux.

#### 4) Update Rootfs

Because EXT4 isn't accessible Under Windows, please mount the partition 2 of TF

Card under Ubuntu, change the target file and umount the Card.

#### Note:

Set the Boot Select Switch[SW2 on the base board] to "TF Boot", which is marked on the silk layer of the base board.

#### 2.9.2 Update eMMC

Make a bootable TFCard and boot up the system, run below command to update eMMC:

#### root@arm:~# system-update.sh

```
&iomuxc {
    pinctrl_dummy: dummygrp {
        fsl,pins = <
            MX6UL_PAD_GPIO1_IO00_GPIO1_IO00 <PADCtriValue>
        >;
```

};

There are some updating messages show on terminal, and sys LED will blink.

After it's done, remove the TFCard, set the **Boot Select Switch[SW2 on the base board]** to "eMMC Boot" and reboot the board, it should boot from eMMC and enter into Linux prompt.

## 2.10 Test and Demonstration

This section will run some tests on the peripheral devices.

POWER: 12V DC

Debug Port: UART1, 115200 1N8.

## 2.10.1 RTC

There is a RTC chip RX8010 on board, so the integrated RTC is disabled by default.

So there is only one RTC accessible under system.

Let's set the current time to 2022-10-10 10:12,

root@arm:~# date -s "2022-10-10 10:12"; hwclock -w

Reboot the board, and check the hardware RTC time with below command:

root@arm:~# **hwclock** 

## 2.10.2 TIMEZONE SETTING

Set Beijing Time for example:

root@arm:~# echo "Asia/Shanghai" > /etc/timezone

- root@arm:~# In -sf /usr/share/zoneinfo/Asia/Shanghai /etc/localtime
- root@arm:~# sync

#### Note:

If NXP Yocto image doesn't contain zoneinfo, copy <u>/usr/share/zoneinfo</u> under Ubuntu system to the board, and retry the above commands.

## 2.10.3 USB OTG

(To be continued)

## 2.10.4 USB HOST

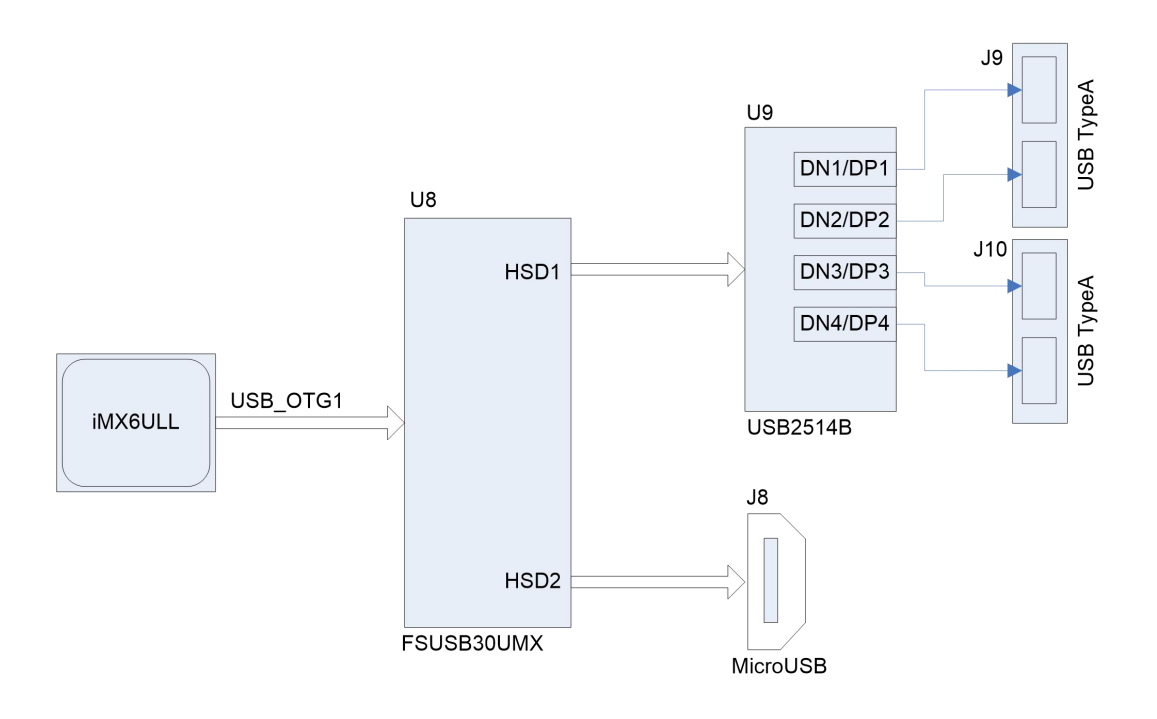

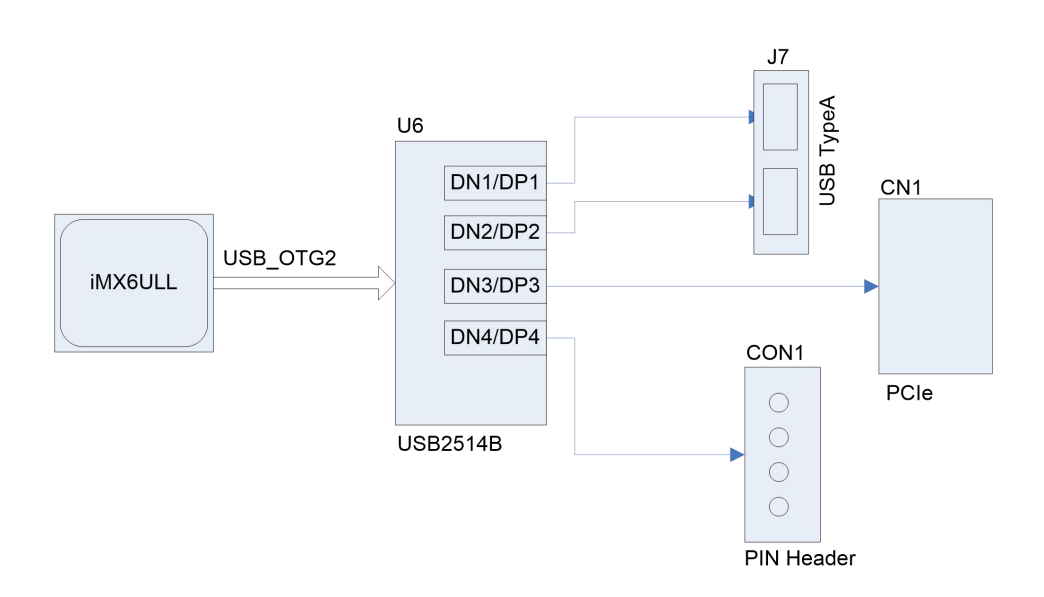

There are 6 USB host channels [USB typeA slot] extended on the base board. Install

an USB disk on these slots, check message below:

| [  | 272.082860] usb-storage 2-1.1:1.0: USB Mass Storage device detected              |  |  |  |  |  |  |
|----|----------------------------------------------------------------------------------|--|--|--|--|--|--|
| [  | 272.098248] scsi host0: usb-storage 2-1.1:1.0                                    |  |  |  |  |  |  |
| [  | 273.104255] scsi 0:0:0:0: Direct-Access SanDisk Flash Memory 0.1 PQ: 0           |  |  |  |  |  |  |
| A  | NSI: 2                                                                           |  |  |  |  |  |  |
| [  | 273.130158] sd 0:0:0:0: [sda] 2001888 512-byte logical blocks: (1.02 GB/977 MiB) |  |  |  |  |  |  |
| [  | 273.143825] sd 0:0:0:0: [sda] Write Protect is off                               |  |  |  |  |  |  |
| [  | 273.147410] sd 0:0:0:0: [sda] Mode Sense: 03 00 00 00                            |  |  |  |  |  |  |
| [  | 273.148611] sd 0:0:0:0: [sda] No Caching mode page found                         |  |  |  |  |  |  |
| [  | 273.155755] sd 0:0:0:0: [sda] Assuming drive cache: write through                |  |  |  |  |  |  |
| [  | 273.176207] sda: sda1                                                            |  |  |  |  |  |  |
| [  | 273.199625] sd 0:0:0:0: [sda] Attached SCSI removable disk                       |  |  |  |  |  |  |
| [  | 273.783449] FAT-fs (sda1): Volume was not properly unmounted. Some data may be   |  |  |  |  |  |  |
| СС | corrupt. Please run fsck.                                                        |  |  |  |  |  |  |
|    |                                                                                  |  |  |  |  |  |  |

root@arm:~# mount

| /dev/sda1 on /run/media/sda1 type vfat (rw,relatime,gid=6,fmask=0007,dmask=0007,all |
|-------------------------------------------------------------------------------------|
| ow_utime=0020,codepage=437,iocharset=iso8859-1,shortname=mixed,errors=remount-ro)   |

The USB disk is automatically mounted under *<u>Irun/media/sda1</u>* by udev.

#### **Reset USB Device**

| USB_OTG1 | /sys/devices/platform/soc/2100000.aips-bus/2184000.usb |
|----------|--------------------------------------------------------|
| USB_OTG2 | /sys/devices/platform/soc/2100000.aips-bus/2184200.usb |

If you install the USB disk in slot J7 which is extended through USB\_OTG2, search

the device name 'sda' under the system device path of USB\_OTG2:

root@arm:~# egrep -nir sda /sys/devices/platform/soc/2100000.aips-bus/2184200. usb 2>/dev/null

/sys/devices/platform/soc/2100000.aips-bus/2184200.usb/ci\_hdrc.1/usb2/2-1/2-1.1/2-1.1:1.0/host3/ target3:0:0/3:0:0:0/block/sda/sda1/uevent:3:DEVNAME=sda1

/sys/devices/platform/soc/2100000.aips-bus/2184200.usb/ci\_hdrc.1/usb2/2-1/2-1.1/2-1.1:1.0/host3/ target3:0:0/3:0:0:0/block/sda/uevent:3:DEVNAME=sda

root@arm:~# node=/sys/devices/platform/soc/2100000.aips-bus/2184200.usb/ci\_h
 drc.1/usb2/2-1/authorized; echo 0 > \$node;sleep 1;echo 1 > \$node

| usb 2-1.1: USB disconnect, device number 7                                             |  |  |  |  |  |  |
|----------------------------------------------------------------------------------------|--|--|--|--|--|--|
| FAT-fs (sda1): FAT read failed (blocknr 32)                                            |  |  |  |  |  |  |
| hub 2-1:1.0: USB hub found                                                             |  |  |  |  |  |  |
| hub 2-1:1.0: 4 ports detected                                                          |  |  |  |  |  |  |
| usb 2-1: authorized to connect                                                         |  |  |  |  |  |  |
| usb 2-1.1: new high-speed USB device number 8 using ci_hdrc                            |  |  |  |  |  |  |
| usb-storage 2-1.1:1.0: USB Mass Storage device detected                                |  |  |  |  |  |  |
| scsi host5: usb-storage 2-1.1:1.0                                                      |  |  |  |  |  |  |
| scsi 5:0:0: Direct-Access SanDisk Flash Memory 0.1 PQ: 0 ANSI: 2                       |  |  |  |  |  |  |
| sd 5:0:0:0: [sda] 2001888 512-byte logical blocks: (1.02 GB/977 MiB)                   |  |  |  |  |  |  |
| sd 5:0:0:0: [sda] Write Protect is off                                                 |  |  |  |  |  |  |
| sd 5:0:0:0: [sda] No Caching mode page found                                           |  |  |  |  |  |  |
| sd 5:0:0:0: [sda] Assuming drive cache: write through                                  |  |  |  |  |  |  |
| sda: sda1                                                                              |  |  |  |  |  |  |
| sd 5:0:0:0: [sda] Attached SCSI removable disk                                         |  |  |  |  |  |  |
| FAT-fs (sda1): Volume was not properly unmounted. Some data may be corrupt. Please run |  |  |  |  |  |  |
| fsck.                                                                                  |  |  |  |  |  |  |

It resets successfully.

Of course, you can reset the USB bus, then all devices connected via the bus will reset at the same time.

 root@arm:~# node=/sys/devices/platform/soc/2100000.aips-bus/2184200.usb/ci\_h drc.1/usb2/authorized; echo 0 > \$node;sleep 1;echo 1 > \$node

usb 2-1: USB disconnect, device number 2 usb 2-1.1: USB disconnect, device number 10 usb 2-1.2: USB disconnect, device number 9 FAT-fs (sda1): FAT read failed (blocknr 32) hub 2-0:1.0: USB hub found hub 2-0:1.0: 1 port detected usb usb2: authorized to connect usb 2-1: new high-speed USB device number 11 using ci hdrc hub 2-1:1.0: USB hub found hub 2-1:1.0: 4 ports detected usb 2-1.1: new high-speed USB device number 12 using ci\_hdrc usb-storage 2-1.1:1.0: USB Mass Storage device detected scsi host9: usb-storage 2-1.1:1.0 usb 2-1.2: new high-speed USB device number 13 using ci\_hdrc Bluetooth: hci0: rtl: examining hci\_ver=06 hci\_rev=000b lmp\_ver=06 lmp\_subver=8723 Bluetooth: hci0: rtl: loading rtl\_bt/rtl8723b\_fw.bin Bluetooth: hci0: rom\_version status=0 version=1 scsi 9:0:0:0: Direct-Access SanDisk Flash Memory 0.1 PQ: 0 ANSI: 2 sd 9:0:0:0: [sda] 2001888 512-byte logical blocks: (1.02 GB/977 MiB) sd 9:0:0:0: [sda] Write Protect is off sd 9:0:0:0: [sda] No Caching mode page found sd 9:0:0:0: [sda] Assuming drive cache: write through sda: sda1 sd 9:0:0:0: [sda] Attached SCSI removable disk FAT-fs (sda1): Volume was not properly unmounted. Some data may be corrupt. Please run fsck. IPv6: ADDRCONF(NETDEV\_UP): wlan0: link is not ready

You can see that the USB disk and USB WiFi/BT module reset.

## 2.10.5 NETWORK

There are two 100Mbps network chip KSZ8081 on board.

#### root@arm:~# ifconfig eth0

| eth0 | Link encap:Ethernet HWaddr 3a:f7:82:bc:fa:0a                  |
|------|---------------------------------------------------------------|
|      | inet addr:192.168.1.81 Bcast:192.168.1.255 Mask:255.255.255.0 |
|      | inet6 addr: fe80::38f7:82ff:febc:fa0a/64 Scope:Link           |
|      | UP BROADCAST RUNNING MULTICAST MTU:1500 Metric:1              |
|      | RX packets:11 errors:0 dropped:4 overruns:0 frame:0           |
|      | TX packets:42 errors:0 dropped:0 overruns:0 carrier:0         |
|      | collisions:0 txqueuelen:1000                                  |
|      | RX bytes:1555 (1.5 KiB) TX bytes:7192 (7.0 KiB)               |

DHCP feature is enabled as default; the board can request a valid IP address from

DHCP server in local network.

root@arm:~# ping -I eth0 www.baidu.com

| PING www.a.shifen.com (14.215.177.38) from 192.168.1.81 eth0: 56(84) bytes of data. |
|-------------------------------------------------------------------------------------|
| 64 bytes from www.baidu.com (183.232.231.174): icmp_seq=1 ttl=56 time=12.1 ms       |
| 64 bytes from www.baidu.com (183.232.231.174): icmp_seq=2 ttl=56 time=12.2 ms       |
| 64 bytes from www.baidu.com (183.232.231.174): icmp_seq=3 ttl=56 time=12.1 ms       |
| 64 bytes from www.baidu.com (183.232.231.174): icmp_seq=4 ttl=56 time=12.5 ms       |
| ^C                                                                                  |
| www.a.shifen.com ping statistics                                                    |
| 4 packets transmitted, 4 received, 0% packet loss, time 3004ms                      |
| rtt min/avg/max/mdev = 7.058/7.447/7.771/0.319 ms                                   |
|                                                                                     |

Do the same operations to eth1.

## 2.10.6 LCD

Devices already tested:

| MODEL             | RESOLUTION | TOUCH  | LINUX DTB                     |
|-------------------|------------|--------|-------------------------------|
| EMTOP LCD8000-43T | 480x272    | TSADC  | emtop-som-et6ull-480x272.dtb  |
| EMTOP LCD8000-70T | 800x480    | TSADC  | emtop-som-et6ull-emmc.dtb     |
| LCD70-CTP         | 1024x600   | FT5X06 | emtop-som-et6ull-1024x600.dtb |

Modify **<u>uEnv.txt</u>** in SD/eMMC FAT32 partition:

| panel= <mark>480x272</mark> |  |
|-----------------------------|--|
|                             |  |

Change the value of 'panel' to the corresponding resolution of your target device,

save and reboot the arm board.

| U-Boot 2016.03-00286-ga57b13b942-dirty (Oct 26 2022 - 16:26:11 +0800) |  |  |
|-----------------------------------------------------------------------|--|--|
|                                                                       |  |  |
| CPU: Freescale i.MX6ULL rev1.1 69 MHz (running at 396 MHz)            |  |  |
| CPU: Industrial temperature grade (-40C to 105C) at 35C               |  |  |
| Reset cause: POR                                                      |  |  |
| Board: EMTOP SOM-ET6ULL                                               |  |  |
| I2C: ready                                                            |  |  |
| DRAM: 512 MiB                                                         |  |  |
| MMC: FSL_SDHC: 0, FSL_SDHC: 1                                         |  |  |
| *** Warning - bad CRC, using default environment                      |  |  |
| reading uEnv.txt                                                      |  |  |
| 263 bytes read in 9 ms (28.3 KiB/s)                                   |  |  |

| PANEL: 1024x600 in uEnv.txt  |  |
|------------------------------|--|
| Display: 1024x600 (1024x600) |  |
| Video: 1024x600x24           |  |
| reading logo.bmp             |  |
| In: serial                   |  |
| Out: serial                  |  |
| Err: serial                  |  |
| switch to partitions #0, OK  |  |

## 2.10.7 TOUCH PANEL

The X11 system will run input calibrating program during its first booting. If you want

to recalibrate the touch panel, please try command below:

```
root@arm:~# rm -f /etc/pointercal.xinput; reboot
```

Next boot up, the system will display the calibration dialog.

### 2.10.8 BACKLIGHT

٠

Get the max brightness level:

root@arm:~# cat /sys/class/backlight/backlight/max\_brightness

255

So the valid brightness level range is 0 ~ 255:

 root@arm:~# for i in `seq 50 250`; do echo \$i > /sys/class/backlight/backlight/ brightness; echo \$i;sleep 0.1;done

#### 2.10.9 WM8960 AUDIO

Playback:

root@arm:~# aplay /usr/share/sounds/alsa/\*.wav

Record:

- root@arm:~# amixer sset Headphone 127,127
- root@arm:~# amixer cset name='Playback Volume' 255,255

- root@arm:~# amixer cset name='Capture Volume' 0,31
- root@arm:~# amixer sset 'Left Output Mixer PCM' on
- root@arm:~# amixer sset 'Right Output Mixer PCM' on
- root@arm:~# amixer cset name='ADC PCM Capture Volume' 220,220
- root@arm:~# amixer cset name='Left Boost Mixer LINPUT1 Switch' off
- root@arm:~# amixer cset name='Left Boost Mixer LINPUT2 Switch' off
- root@arm:~# amixer cset name='Left Input Boost Mixer LINPUT2 Volume' 0
- root@arm:~# amixer cset name='Left Input Boost Mixer LINPUT3 Volume' 0
- root@arm:~# amixer cset name='Right Input Boost Mixer RINPUT1 Volume' 1
- root@arm:~# amixer cset name='ADC Data Output Select' 'Left Data = Right A
   DC; Right Data = Right ADC'

root@arm:~# arecord -r 44100 -f S16\_LE -c 2 -d 10 record.wav

Wait several seconds, Ctrl+C to terminate arecord program. Now, let's play it to check:

root@arm:~# aplay record.wav

### 2.10.10 UART

| DEVICE NODE  | HARDWARE | USAGE        |
|--------------|----------|--------------|
| /dev/ttymxc0 | UART1    | DEBUG PORT   |
| /dev/ttymxc1 | UART2    | RS485        |
| /dev/ttymxc2 | UART3    | 3-WIRE @ J22 |
| /dev/ttymxc4 | UART5    | 5-WIRE @ J23 |

Connect TXD and RXD of UART3 to run external loopback test:

root@arm:~# /test/app/com -d /dev/ttymxc2

| SEND: 1234567890 |  |
|------------------|--|
| RECV: 1234567890 |  |
| SEND: 1234567890 |  |
| RECV: 1234567890 |  |

Connect TXD and RXD, RTS and CTS of UART5 to run external loopback test with flow control:

root@arm:~# /test/app/com -f -d /dev/ttymxc4

| SEND: 1234567890 |
|------------------|
| RECV: 1234567890 |
| SEND: 1234567890 |
| RECV: 1234567890 |

## 2.10.11 RS485

Connect a RS485 device, or connect 2 boards directly:

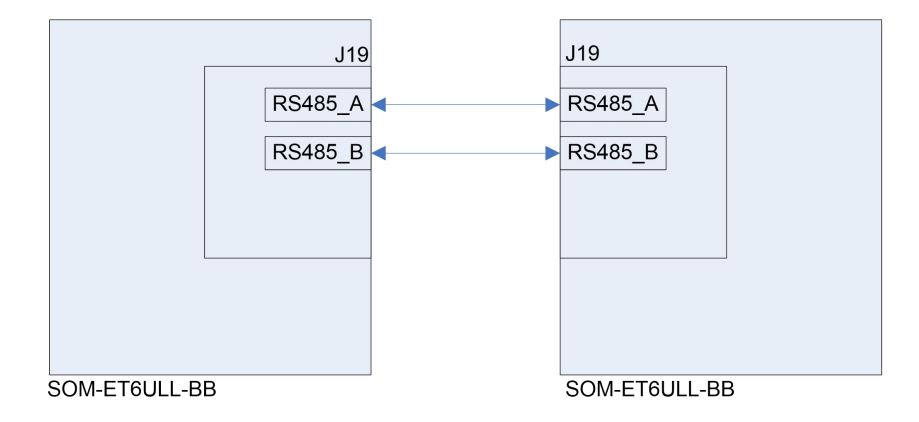

Run below command on both of the boards:

root@arm:~# /test/app/com -d /dev/ttymxc1 -m rs485

| SEND: 1234567890 |
|------------------|
| RECV: 1234567890 |
| SEND: 1234567890 |
| RECV: 1234567890 |

## 2.10.12 CAN BUS

Connect 2 boards directly:

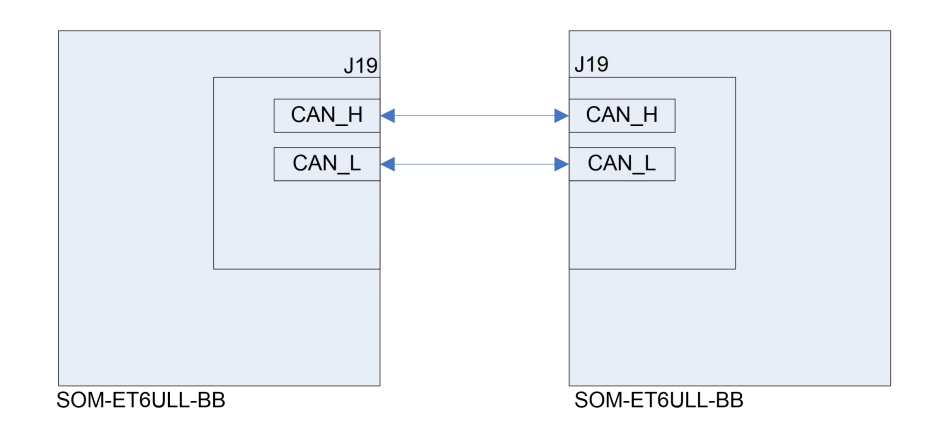

#### root@arm:~# ifconfig can0

| can0 | Link encap:UNSPEC HWaddr 00-00-00-00-00-00-00-00-00-00-00-00-00- |
|------|------------------------------------------------------------------|
|      | NOARP MTU:16 Metric:1                                            |
|      | RX packets:0 errors:0 dropped:0 overruns:0 frame:0               |
|      | TX packets:0 errors:0 dropped:0 overruns:0 carrier:0             |
|      | collisions:0 txqueuelen:10                                       |
|      | RX bytes:0 (0.0 B) TX bytes:0 (0.0 B)                            |

Configure parameters [both side]:

- root@arm:~# ifconfig can0 down
- root@arm:~# ip link set can0 type can bitrate 125000
- root@arm:~# ip link set can0 type can restart-ms 100
- root@arm:~# ifconfig can0 up

Start to listen on one board:

root@arm:~# candump can0 &

Send package on the other board:

root@arm:~# cansend can0 "5A1#1122334455667788"

For more information, please refer to project can-utils.

## 2.10.13 POWER BUTTON

root@arm:~# evtest /dev/input/event0

Input driver version is 1.0.1 Input device ID: bus 0x19 vendor 0x0 product 0x0 version 0x0 Input device name: "30370000.snvs:snvs-powerkey" Supported events:

| Event type 0 (EV_SYN)                                                         |
|-------------------------------------------------------------------------------|
| Event type 1 (EV_KEY)                                                         |
| Event code 116 (KEY_POWER)                                                    |
| Properties:                                                                   |
| Testing (interrupt to exit)                                                   |
| Event: time 1591238021.080788, type 1 (EV_KEY), code 116 (KEY_POWER), value 1 |
| Event: time 1591238021.080788, SYN_REPORT                                     |
| Event: time 1591238021.144791, type 1 (EV_KEY), code 116 (KEY_POWER), value 0 |
| Event: time 1591238021.144791, SYN_REPORT                                     |
| Event: time 1591238021.544772, type 1 (EV_KEY), code 116 (KEY_POWER), value 1 |
| Event: time 1591238021.544772, SYN_REPORT                                     |
| Event: time 1591238021.608776, type 1 (EV_KEY), code 116 (KEY_POWER), value 0 |

## 2.10.14 LED

There are 2 LED array on the base board:

|             |              | LED2 LED1 |            |
|-------------|--------------|-----------|------------|
| iMX6ULL     | SNVS_TAMPER9 |           | VDD5V      |
|             | _ GPIO1 1009 |           |            |
|             |              |           | 4G_LED     |
|             |              |           | ENET1_LED0 |
| ENETI_SPEED |              |           |            |
| ENET2_SPEED |              |           |            |

But there are only 2 leds we can control by software:

| HARDWARE SIGNAL | DEVICE NODE          | USAGE                   |
|-----------------|----------------------|-------------------------|
| SNVS_TAMPER9    | /sys/class/leds/sys  | System Status Heartbeat |
| GPIO1_IO09      | /sys/class/leds/led2 | User Control            |

Let's test GPIO1\_IO09:

- root@arm:~# echo none > /sys/class/leds/led2/trigger
- root@arm:~# while test 1; do echo 1 > /sys/class/leds/led2/brightness;sleep 1;
   echo 0 > /sys/class/leds/led2/brightness;sleep 1;done

Your can see the corresponding LED blinking with 2Hz frequency.

## 2.10.15 GPIO

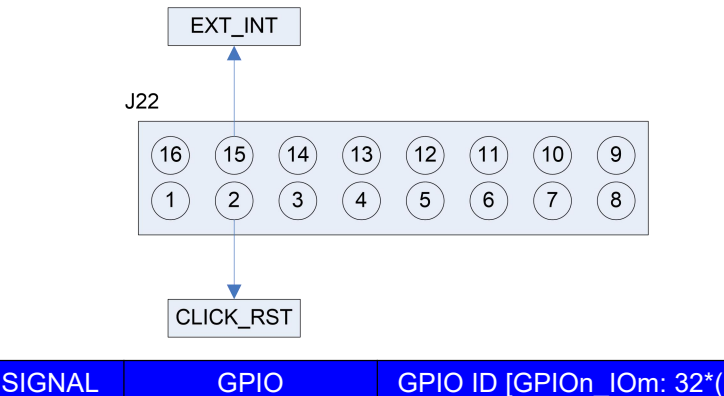

| SIGNAL    | GPIO       | GPIO ID [GPIOn_IOM: 32^(h-1)+m] |
|-----------|------------|---------------------------------|
| EXT_INT   | GPIO1_IO10 | 10                              |
| CLICK_RST | GPIO5_IO03 | 131                             |

Initialization:

root@arm:~# echo 10 > /sys/class/gpio/export

Set output:

•

root@arm:~# echo out > /sys/class/gpio/gpio10/direction

Output high:

root@arm:~# echo 1 > /sys/class/gpio/gpio10/value

Output Low:

root@arm:~# echo 0 > /sys/class/gpio/gpio10/value

#### Or set input:

root@arm:~# echo in > /sys/class/gpio/gpio10/direction

Read input:

root@arm:~# cat /sys/class/gpio/gpio10/value

## 2.10.16 DI/DO

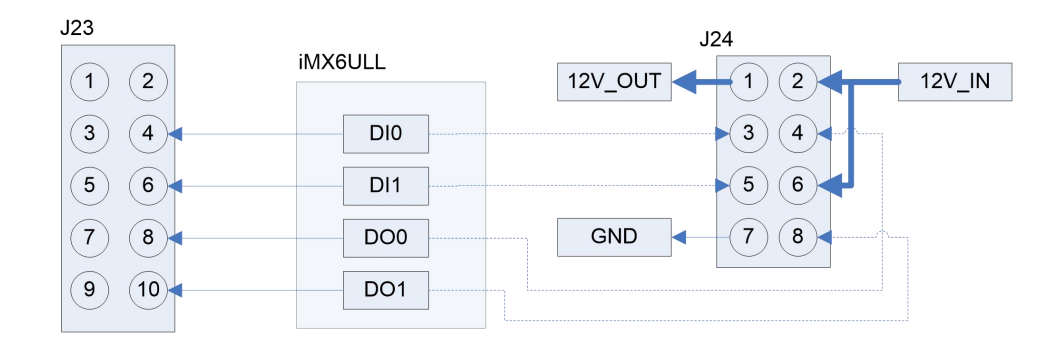

| SIGNAL | GPIO       | GPIO ID [GPIOn_IOm: 32*(n-1)+m] |
|--------|------------|---------------------------------|
| DO0    | GPIO4_IO17 | 113                             |
| DO1    | GPIO4_IO19 | 115                             |
| DIO    | GPIO4_IO18 | 114                             |
| DI1    | GPIO4_IO20 | 116                             |

Initialization:

- root@arm:~# for id in 113 114 115 116; do echo \$id > /sys/class/gpio/export
   2>/dev/null; done
- root@arm:~# for id in 113 115; do echo out > /sys/class/gpio/gpio\$id/direction;
   done
- root@arm:~# for id in 114 116; do echo in > /sys/class/gpio/gpio\$id/direction;
   done

#### Connect DO0 and DI0 in J23

Let DO0 output a signal sequence and read value from DI0:

root@arm:~# while test 1; do for i in 0 1; do echo \$i > /sys/class/gpio/gpio11
 3/value; sleep 1; cat /sys/class/gpio/gpio114/value; done; done

| 1 |  |  |  |
|---|--|--|--|
| 0 |  |  |  |
| 1 |  |  |  |
| 0 |  |  |  |
| 1 |  |  |  |
| 0 |  |  |  |
| 1 |  |  |  |
| 0 |  |  |  |
| 1 |  |  |  |
| 0 |  |  |  |

## 2.10.17 PCle

Devices already tested:

| MODEL        | DESCRIPTION |
|--------------|-------------|
| QUECTEL EC20 | 4G module   |

About QUECTEL EC20 test, please refer to chapter <<u>4G</u>>.

## 2.10.18 SPI FLASH

The SPIFlash chip is NOT placed on the core board.

## 2.10.19 TFCard

When booting from eMMC, the TFCard will be recognized as a removable disk device.

## 2.10.20 eMMC

eMMC is mainly used for storing system image, needless to test it manually.

## 2.10.21 Unique ID

root@arm:~# cat /sys/fsl\_otp/HW\_OCOTP\_CFG[0-1]

0x5d5b3595 0x73a11d7

## 2.10.22 WIFI

Devices already tested:

MODEL

DESCRIPTION

REALTEK RTL8723B USB WiFi/Bluetooth module

root@arm:~# ifconfig wlan0 up

If it reports message: *SIOCSIFFLAGS: Operation not possible due to RF-kill*, please try below command:

root@arm:~# rfkill unblock all

Now, we can control it manually.

root@arm:~# ifconfig wlan0 up; iw wlan0 scan

| BSS f0:b0:52:70:e2:                         | 58(on wlan0)                                          |
|---------------------------------------------|-------------------------------------------------------|
| last seen: 2                                | 14.948s [boottime]                                    |
| TSF: 0 use                                  | c (0d, 00:00:00)                                      |
| freq: 2447                                  |                                                       |
| beacon inte                                 | erval: 100 TUs                                        |
| capability: E                               | ESS Privacy ShortPreamble ShortSlotTime (0x0431)      |
| signal: -70.                                | 00 dBm                                                |
| last seen: 1                                | 5156 ms ago                                           |
| SSID: Emb                                   | est_Guest                                             |
| Supported                                   | rates: 1.0* 2.0* 5.5* 11.0*                           |
| DS Parame                                   | ter set: channel 8                                    |
| Country: US                                 | S Environment: Indoor/Outdoor                         |
| Cł                                          | nannels [1 - 11] @ 36 dBm                             |
| ERP: <no fl<="" td=""><td>ags&gt;</td></no> | ags>                                                  |
| Extended s                                  | upported rates: 6.0 9.0 12.0 18.0 24.0 36.0 48.0 54.0 |
| HT capabili                                 | ties:                                                 |
| Ca                                          | apabilities: 0x1ad                                    |
|                                             | RX LDPC                                               |
|                                             | HT20                                                  |
|                                             | SM Power Save disabled                                |
|                                             | RX HT20 SGI                                           |
|                                             | TX STBC                                               |
|                                             | RX STBC 1-stream                                      |
|                                             | Max AMSDU length: 3839 bytes                          |
|                                             | No DSSS/CCK HT40                                      |
|                                             |                                                       |

- root@arm:~# killall wpa\_supplicant udhcpc
- root@arm:~# wpa\_passphrase WIFI\_AP 12345678 >> /etc/wpa\_supplicant.conf

File: /etc/wpa\_supplicant.conf

| ctrl_interface=/var/run/wpa_supplicant                             |
|--------------------------------------------------------------------|
| ctrl_interface_group=0                                             |
| update_config=1                                                    |
|                                                                    |
| network={                                                          |
| key_mgmt=NONE                                                      |
| }                                                                  |
| network={                                                          |
| ssid="WIFI_AP"                                                     |
| #psk="12345678"                                                    |
| psk=6d561555aad99b23640971509aa7594494e3e9cf4b2eece2cb5781d21f351d |
| b1                                                                 |
| }                                                                  |

#### root@arm:~# wpa\_supplicant -B -iwlan0 -c/etc/wpa\_supplicant.conf

If everything works fine, it will get IP after several seconds.

#### root@arm:~# ifconfig wlan0

| wlan0 | Link encap:Ethernet HWaddr d0:c5:d3:d0:9c:33                   |
|-------|----------------------------------------------------------------|
|       | inet addr:192.168.1.101 Bcast:192.168.1.255 Mask:255.255.255.0 |
|       | inet6 addr: fe80::d2c5:d3ff:fed0:9c33/64 Scope:Link            |
|       | UP BROADCAST RUNNING MULTICAST DYNAMIC MTU:1500 Metric:1       |
|       | RX packets:60 errors:0 dropped:0 overruns:0 frame:0            |
|       | TX packets:94 errors:0 dropped:0 overruns:0 carrier:0          |
|       | collisions:0 txqueuelen:1000                                   |
|       | RX bytes:7380 (7.2 KiB) TX bytes:12849 (12.5 KiB)              |

Now you can do some connection test.

root@arm:~# sync; reboot

Next boot, turn it on:

root@arm:~# rfkill unblock all; ifup wlan0; udhcpc -i wlan0

Wait a while for getting IP:

• root@arm:~# ifconfig wlan0

| wlan0 | Link encap:Ethernet HWaddr d0:c5:d3:d0:9c:33                   |
|-------|----------------------------------------------------------------|
|       | inet addr:192.168.1.101 Bcast:192.168.1.255 Mask:255.255.255.0 |
|       | inet6 addr: fe80::d2c5:d3ff:fed0:9c33/64 Scope:Link            |
|       | UP BROADCAST RUNNING MULTICAST DYNAMIC MTU:1500 Metric:1       |

RX packets:60 errors:0 dropped:0 overruns:0 frame:0 TX packets:94 errors:0 dropped:0 overruns:0 carrier:0 collisions:0 txqueuelen:1000 RX bytes:7380 (7.2 KiB) TX bytes:12849 (12.5 KiB)

## 2.10.23 BLUETOOTH

Devices already tested:

| MODEL            | DESCRIPTION               |
|------------------|---------------------------|
| REALTEK RTL8723B | USB WiFi/Bluetooth module |
| CSR8510 A10      | USB Bluetooth 4.0 module  |

#### root@arm:~# hciconfig -a

| hci0: | Type: BR/EDR Bus: USB                                        |
|-------|--------------------------------------------------------------|
|       | BD Address: 30:7B:C9:44:2F:F7 ACL MTU: 820:8 SCO MTU: 255:16 |
|       | DOWN                                                         |
|       | RX bytes:1225 acl:0 sco:0 events:122 errors:0                |
|       | TX bytes:23230 acl:0 sco:0 commands:122 errors:0             |
|       | Features: 0xff 0xff 0xfe 0xdb 0xff 0x7b 0x87                 |
|       | Packet type: DM1 DM3 DM5 DH1 DH3 DH5 HV1 HV2 HV3             |
|       | Link policy: RSWITCH HOLD SNIFF PARK                         |
|       | Link mode: SLAVE ACCEPT                                      |

- root@arm:~# rfkill unblock all
- root@arm:~# /etc/init.d/bluetooth restart
- root@arm:~# bluetoothctl

## Agent registered [bluetooth]# power on Changing power on succeeded [bluetooth]# scan on Discovery started [CHG] Controller D0:C5:D3:F9:60:06 Discovering: yes [NEW] Device 63:EB:0D:5C:3D:F6 63-EB-0D-5C-3D-F6 [NEW] Device 51:02:9F:66:76:EC 51-02-9F-66-76-EC [NEW] Device 78:C5:28:67:88:03 78-C5-28-67-88-03 [NEW] Device 7B:A2:1E:1D:15:60 7B-A2-1E-1D-15-60 .... [bluetooth]# scan off

Please search bluetoothctl usage on web for more information.

## 2.10.24 4G

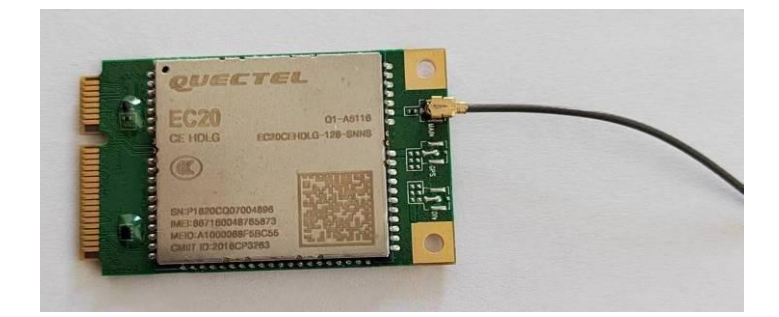

Install QUECTEL EC20, SIM card and antenna.

| [ | 1.520949] usbserial: USB Serial support registered for GSM modem (1-port)  |
|---|----------------------------------------------------------------------------|
| [ | 12.025951] option 2-1.3:1.0: GSM modem (1-port) converter detected         |
| [ | 12.053488] usb 2-1.3: GSM modem (1-port) converter now attached to ttyUSB0 |
| [ | 12.083780] option 2-1.3:1.1: GSM modem (1-port) converter detected         |
| [ | 12.109653] usb 2-1.3: GSM modem (1-port) converter now attached to ttyUSB1 |
| [ | 12.124588] option 2-1.3:1.2: GSM modem (1-port) converter detected         |
| [ | 12.152472] usb 2-1.3: GSM modem (1-port) converter now attached to ttyUSB2 |
| [ | 12.173640] option 2-1.3:1.3: GSM modem (1-port) converter detected         |
| [ | 12.192775] usb 2-1.3: GSM modem (1-port) converter now attached to ttyUSB3 |

- [ 12.213280] option 2-1.3:1.4: GSM modem (1-port) converter detected
- [ 12.241140] usb 2-1.3: GSM modem (1-port) converter now attached to ttyUSB4

#### root@arm:~# pppd call quectel-ppp &

| CHAP authentication succeeded                                                                                             |  |  |  |  |
|----------------------------------------------------------------------------------------------------|--|--|--|--|
| sent [IPCP ConfReq id=0x1 <addr 0.0.0.=""> <ms-dns1 0.0.0.=""> <ms-dns2 0.0.0.="">]</ms-dns2></ms-dns1></addr>            |  |  |  |  |
| rcvd [IPCP ConfReq id=0x0]                                                                                                |  |  |  |  |
| sent [IPCP ConfNak id=0x0 <addr 0.0.0.="">]</addr>                                                                        |  |  |  |  |
| rcvd [IPCP ConfNak id=0x1 <addr 10.32.232.200=""> <ms-dns1 202.96.128.86=""> <ms-dns2< td=""></ms-dns2<></ms-dns1></addr> |  |  |  |  |
| 202.96.134.133>]                                                                                                    |  |  |  |  |
| sent [IPCP ConfReq id=0x2 <addr 10.32.232.200=""> <ms-dns1 202.96.128.86=""> <ms-dns2< td=""></ms-dns2<></ms-dns1></addr> |  |  |  |  |
| 202.96.134.133>]                                                                                                    |  |  |  |  |
| rcvd [IPCP ConfReq id=0x1]                                                                                                |  |  |  |  |
| sent [IPCP ConfAck id=0x1]                                                                                                |  |  |  |  |
| rcvd [IPCP ConfAck id=0x2 <addr 10.32.232.200=""> <ms-dns1 202.96.128.86=""> <ms-dns2< td=""></ms-dns2<></ms-dns1></addr> |  |  |  |  |
| 202.96.134.133>]                                                                                                    |  |  |  |  |
| Could not determine remote IP address: defaulting to 10.64.64.64                                                          |  |  |  |  |
| local IP address 10.32.232.200                                                                                            |  |  |  |  |

remote IP address 10.64.64.64 primary DNS address 202.96.128.86 secondary DNS address 202.96.134.133 Script /etc/ppp/ip-up started (pid 981) Script /etc/ppp/ip-up finished (pid 981), status = 0x0

#### Connection test:

| • | root@arm:~# | ping | -1 | ppp0 | www.baidu.com |
|---|-------------|------|----|------|---------------|
|---|-------------|------|----|------|---------------|

PING www.a.shifen.com (14.215.177.38) from 10.32.232.200 ppp0: 56(84) bytes of data. 64 bytes from 14.215.177.38: icmp\_seq=1 ttl=54 time=37.0 ms 64 bytes from 14.215.177.38: icmp\_seq=2 ttl=54 time=43.5 ms 64 bytes from 14.215.177.38: icmp\_seq=3 ttl=54 time=51.8 ms 64 bytes from 14.215.177.38: icmp\_seq=4 ttl=54 time=41.4 ms ^C64 bytes from 14.215.177.38: icmp\_seq=5 ttl=54 time=33.4 ms --- www.a.shifen.com ping statistics ---5 packets transmitted, 5 received, 0% packet loss, time 20329ms rtt min/avg/max/mdev = 33.408/41.456/51.856/6.272 ms

#### 4G Disable

It's usually called 'airplane mode', disable wireless transmission.

root@arm:~# echo 1 > /sys/class/leds/4g\_disable/brightness

#### 4G Enable

•

root@arm:~# echo 0 > /sys/class/leds/4g\_disable/brightness

#### 4G Reset:

root@arm:~# echo 0 > /sys/class/leds/4g\_reset/brightness; sleep 1; echo 1 > / sys/class/leds/4g\_reset/brightness

### 2.10.25 SUSPEND and RESUME

Suspend to ram:

root@arm:~# echo mem > /sys/power/state

PM: Syncing filesystems ... done. Freezing user space processes ... (elapsed 0.006 seconds) done. Freezing remaining freezable tasks ... (elapsed 0.001 seconds) done. Suspending console(s) (use no\_console\_suspend to debug) [Click the POWER KEY on the base board...] PM: suspend of devices complete after 137.489 msecs PM: suspend devices took 0.140 seconds PM: late suspend of devices complete after 2.748 msecs PM: noirq suspend of devices complete after 2.736 msecs Disabling non-boot CPUs ... PM: noirq resume of devices complete after 1.455 msecs PM: early resume of devices complete after 1.690 msecs mmc1: mmc\_select\_hs200 failed, error -74 : switch to mmc1 failed usb 2-1.1: reset high-speed USB device number 5 using ci\_hdrc PM: resume of devices complete after 1690.457 msecs PM: resume devices took 1.690 seconds Bluetooth: hci0: rtl: examining hci ver=06 hci rev=000b lmp ver=06 lmp subver=8723 Bluetooth: hci0: rtl: loading rtl\_bt/rtl8723b\_fw.bin Bluetooth: hci0: rom\_version status=0 version=1 Restarting tasks ... usb 2-1.3: USB disconnect, device number 4 done.